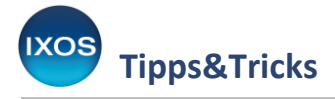

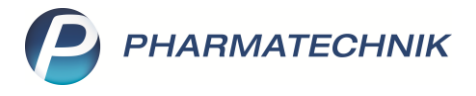

## **Gesetzlicher Betreuer für Pflegepatienten**

Wenn ein Mensch aufgrund schwerwiegender Erkrankung, Unfall oder Behinderung pflegebedürftig ist und bei Entscheidungen, rechtlichen oder finanziellen Angelegenheiten Hilfe benötigt, wird eine rechtliche Betreuung notwendig. In vielen Fällen übernehmen dies Angehörige des Patienten oder

Ehrenamtliche. Ein gesetzlicher Betreuer kümmert sich dann um die Kommunikation mit Banken und Behörden sowie mit Arztpraxen, Pflegepersonal und Apotheken.

In den **Kontakten** haben Sie die Möglichkeit, diesen gesetzlichen Betreuer beim Patienten zu hinterlegen, damit Sie bei Bedarf stets den richtigen Ansprechpartner zur Verfügung haben.

## Öffnen Sie im Menü Beratung die Kontakte.

Wählen Sie den pflegebedürftigen Patienten aus und öffnen Sie die **Details – F8**.

| 🧼 Kontakte                 | akte             |                     |                  |            |    |              |               |                |              |          |    | 3 | × |
|----------------------------|------------------|---------------------|------------------|------------|----|--------------|---------------|----------------|--------------|----------|----|---|---|
| Name KÖNI                  | G                | •                   | Q Q              |            |    |              |               |                |              |          |    |   |   |
| Filterkriterien            |                  |                     |                  |            |    |              |               |                |              |          |    |   |   |
| <u>K</u> unde              | 🙎 K <u>u</u> nde | 炎 <u>L</u> aufkunde |                  |            |    |              |               |                |              |          |    |   |   |
| <u>W</u> arenlogistik      | Name             |                     | Vorname          | GebDatum   |    | PLZ          | Ort           | Telefon        |              |          |    |   |   |
| A unt                      | König            |                     | Evelore          | 26.08.1982 | 0  | 82319        | Starnberg     |                | A            |          |    |   |   |
| <u>A</u> 121               | König            |                     | Nicolas          | 12.03.1939 | 1  | 56459        | Pottum        | +49/(0)4531/60 |              |          |    |   |   |
| Klinik/ <u>H</u> eim       | Königs           |                     |                  |            |    | 17495        | Lühmannsdor   |                |              |          |    |   |   |
| K <u>o</u> stenträger      | Königsstein      |                     | Ludger           | 22.06.1935 |    | 26427        | Esens         |                |              |          | ø  |   |   |
| Mitarbeiter                | Königsstein      |                     | Ludger           | 22.06.1935 |    | 26427        | Esens         |                |              |          | %  |   |   |
|                            |                  |                     |                  |            |    |              |               |                |              |          |    |   |   |
| <u>F</u> ilialen & Partner |                  |                     |                  |            |    |              |               |                |              |          |    |   |   |
| A <u>d</u> ressbuch        |                  |                     |                  |            |    |              |               |                |              |          |    |   |   |
|                            |                  |                     |                  |            |    |              |               |                |              |          |    |   |   |
|                            |                  |                     |                  |            |    |              |               |                |              |          |    |   |   |
|                            |                  |                     |                  |            |    |              |               |                |              |          |    |   |   |
|                            |                  |                     |                  |            |    |              |               |                |              |          |    |   |   |
|                            |                  |                     |                  |            |    |              |               |                |              |          |    |   |   |
|                            |                  |                     |                  |            |    |              |               |                |              |          |    |   |   |
| Stra                       | Suchen           | Neu Löschen         | Dubletten        | Info       | Ka | intaktrolle  | Kontakt-      | Drucken        | Sichtbarkeit | Einstufu | ng |   |   |
| Alt                        | F2               | F3 F4               | bearbeiten<br>F5 | F6         |    | ändern<br>F7 | details<br>F8 | F9             | F10          | F11      |    |   |   |

Auf der Seite **Spezifische Daten** finden Sie den Abschnitt **Beziehungen**.

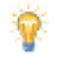

Hier können Sie den Patienten auch einer **Familie** zuordnen. Mehr zu den Vorteilen und der Nutzung des Familienkonzepts in IXOS lesen Sie in unserem <u>Tipps&Tricks-Artikel</u>.

Im Feld **gesetzlicher Betreuer** hinterlegen Sie den rechtlich zugewiesenen Betreuer, der sich für den Patienten um dessen Angelegenheiten kümmern soll.

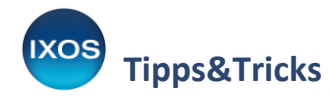

1

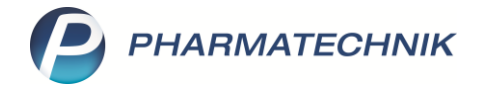

| V K                                               | Kontakte > Kunde    | •      |                                             |            |                                   |      |             |       |               |           |              | ß                                                                                                    |         | ш., | ? @ | ) <b>द</b> | × |
|---------------------------------------------------|---------------------|--------|---------------------------------------------|------------|-----------------------------------|------|-------------|-------|---------------|-----------|--------------|----------------------------------------------------------------------------------------------------|---------|-----|-----|------------|---|
| Name                                              | 9                   |        |                                             | Vornan     | ne                                |      | GebDatum    |       | PLZ           | Ort       |              | Telefo                                                                                                    | nnumm   | er  |     |            | 2 |
| König                                             | 9                   |        |                                             | Nicola     | Nicolas 12.03.1939 🚺 56459 Pottum |      |             |       |               |           | m            | +49/(                                                                                                    | (0)4531 | /60 |     | -          | 5 |
| <u>S</u> tamm                                     | ndaten              | Spez   | ifische Dater                               | 1          |                                   |      |             |       |               |           |              | <b>A</b> ".                                                                                                    |         |     | 26  |            | А |
| Spezifis                                          | sche Daten          | <      | Kundenkar                                   | te         |                                   |      |             | Kr    | rankenversic  | herung    |              |                                                                                                    |         |     |     |            |   |
|                                                   |                     | Ku     | indenkartennumm                             | er 4890297 |                                   |      |             |       | Koste         | nträger   | Techniker I  | Krankenk                                                                                                    | asse    |     |     |            |   |
| <u>M</u> edika                                    | ationsmanagement    |        |                                             |            |                                   |      |             |       | Kostentr      | äger-IK   | 107277500    |                                                                                                    |         |     |     |            |   |
|                                                   |                     |        | Beziehung                                   | en         |                                   |      |             | V     | /ersichertenn | ummer     | X00182758    | 3                                                                                                    |         |     |     |            |   |
| Medika                                            | ations <u>p</u> lan |        | Fami                                        | lie        |                                   |      | •••         |       | Kasse         | nstatus   | 1 - ZUpfl./N | /Kpfl.                                                                                                    |         |     |     |            | • |
| Risikon                                           | management          | ġ      | gesetzlicher Betreu                         | ier 🛛      |                                   |      | ··· (11)    | Z     | uzahlungsbe   | freiung   |              | the second second sec |         | •   |     |            |   |
|                                                   |                     |        |                                             | ist Rec    | hnungsempfän                      | ger  |             |       |               | Zusatz    |              |                                                                                                    |         |     |     |            |   |
| <u>V</u> erkau                                    | ifsdaten            |        |                                             |            |                                   |      |             |       |               |           |              |                                                                                                    |         |     |     |            |   |
|                                                   |                     |        | Allgemeine Dat                              | en         |                                   |      |             |       | Pflegeversic  | herung    |              |                                                                                                    |         |     |     |            |   |
| <u>F</u> aktura                                   | 3                   | Bev    | orzugte Zahlungs                            | art        |                                   |      | •           |       | Koste         | nträger   |              |                                                                                                    |         |     |     |            |   |
| Zahlun                                            | asverkehr           |        | Backofficekun                               | de         |                                   |      |             |       | Kostentr      | äger-IK   |              |                                                                                                    |         |     |     |            |   |
| Lannan                                            | governern           |        | Auswertungsneut                             | ral        |                                   |      |             |       |               | Anschrift |              |                                                                                                    |         |     |     |            |   |
| <u>R</u> abatt/                                   | /Coupons/Preise     |        | Kooperationspartr                           | ier        |                                   |      |             | V     | /ersichertenn | ummer     |              |                                                                                                    |         |     |     |            |   |
|                                                   |                     | Teiln  | iahme Verblisterui                          | ng Nein    |                                   |      | •           |       | Genehr        | nigung    |              |                                                                                                    |         |     |     |            |   |
| <u>B</u> onusk                                    | konten              | Einga  | abe von Charge ui<br>rfall für Blisterartil | id         |                                   |      |             |       | ehem. "Pfleg  | ekasse"   |              |                                                                                                    |         |     |     |            |   |
| <u>A</u> nschri                                   | riften              | Cha    | rgendokumentati                             | on 📃       |                                   |      |             |       | Botend        | lienst    |              |                                                                                                    |         |     |     |            |   |
|                                                   |                     |        | für Arzneimit                               | tel        |                                   |      |             | Bev   | orzugte Bote  | ntour     |              |                                                                                                    |         |     |     |            | - |
| Zugang                                            | gsdaten             | Doppe  | Imedikations-Che                            | ck         |                                   |      |             |       | Lieferhi      | nweis     |              |                                                                                                    |         |     |     |            |   |
| Klassifi                                          | ikationen           |        | Zusatzempfehlu                              | ng         |                                   |      |             |       |               |           |              |                                                                                                    |         |     |     |            |   |
| Lagerneutrale Lieferung<br>KS-Auslagerungsschacht |                     |        | erneutrale Lieferu                          | ng         |                                   |      |             |       |               |           |              |                                                                                                    |         |     |     |            |   |
|                                                   |                     |        | ht                                          |            |                                   |      |             |       |               |           |              |                                                                                                    |         |     |     |            |   |
|                                                   |                     |        |                                             |            |                                   |      |             |       |               |           |              |                                                                                                    |         |     |     |            |   |
| Strg                                              | Speichern           | Suchen | Neu                                         | Löschen    | Offene                            | Info | Kontakt     | rolle |               | D         | Prucken      | Genehm                                                                                                    | ig.     |     |     |            |   |
| Alt                                               | F1                  | F2     | F3                                          | F4         | F5                                | F6   | ander<br>F7 |       |               |           | F9           | F10                                                                                                    | en      |     |     |            |   |

Da personenbezogene Daten des Betreuers in der Apotheke verbleiben sollen, ist ebenso wie bei hinterlegten Stammkunden eine entsprechende Einwilligung zur Datenspeicherung erforderlich. Der Betreuer muss deshalb ebenso wie der Patient in den Kontakten hinterlegt sein.

Mit Auswahl des **Browse-Buttons** öffnet sich das Fenster zur Kontaktauswahl für den gesetzlichen Betreuer. Suchen Sie den gewünschten Kontakt heraus – oder legen Sie die Person, falls erforderlich, direkt mit **Neu – F3** als neuen Kontakt an. Bestätigen Sie mit **OK – F12**.

| Gesetzlichen Betreu     | ier zuordnen |            |         |       |            |         |                |    |          | ?  |
|-------------------------|--------------|------------|---------|-------|------------|---------|----------------|----|----------|----|
| Name<br>Filterkriterien | KÖNIG        |            |         | •     | C Ø        | ]       |                |    |          |    |
| Name                    | Vorname      | GebDatum   |         | PLZ   | Ort        | Telefon |                |    |          |    |
| König                   | Evelore      | 26.08.1982 | 1       | 82319 | Starnberg  |         | <b>A</b> ::::: |    |          |    |
| König                   | Roman        | 11.06.1995 |         | 56459 | Elbingen   |         |                |    |          |    |
| Königsstein             | Ludger       | 22.06.1935 |         | 26427 | Esens      |         |                | 9  | 10 La    |    |
| Königsstein             | Ludger       | 22.06.1935 |         | 26427 | Esens      |         |                |    | ii 🛃     |    |
|                         |              |            |         |       |            |         |                |    |          |    |
|                         |              |            |         |       |            |         |                |    |          |    |
|                         |              |            |         |       |            |         |                |    |          |    |
|                         |              |            |         |       |            |         |                |    |          |    |
|                         |              |            |         |       |            |         |                |    |          |    |
|                         |              |            |         |       |            |         |                |    |          |    |
| Suchen                  | Neu          | Info [     | Details |       | Erweiterte |         | (              | ОК | Abbreche | en |
| F2                      | F3           | F6         | F8      |       | F10        |         | F              | 12 | Esc      |    |

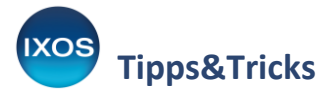

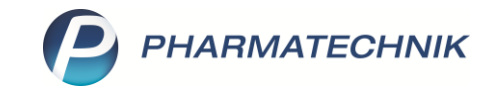

Bestätigen Sie Ihre Angaben mit Speichern – F1.

Sofern der Betreuer auch die finanzielle Vollmacht hat, können Sie anschließend die Option **ist Rechnungsempfänger** aktivieren. Die Anschrift des Betreuers wird dann beim Kunden als Rechnungsanschrift hinterlegt. Der betreute Patient wird auf den Rechnungen als Leistungsempfänger ausgewiesen.

| Kontakte > Ku         | nde                       |                                    |              |           |      |             |       |              |          |              | ß [               | 1      | ? © | দ্ধি > | <        |
|-----------------------|---------------------------|------------------------------------|--------------|-----------|------|-------------|-------|--------------|----------|--------------|-------------------|--------|-----|--------|----------|
| Name                  |                           |                                    | Vorname      |           |      | GebDatum    |       | PLZ          | Ort      |              | Telefonnur        | nmer   | [   | ▲ 2    | _        |
| König                 |                           |                                    | Nicolas      |           |      | 12.03.1939  | 0     | 56459        | Pottu    | m            | +49/(0)4          | 531/60 | [   | ▼ 5    |          |
| <u>S</u> tammdaten    | Spezifisch                | e Daten                            |              |           |      |             |       |              |          |              | <b>R</b> ::::) ka |        | 24  | D 7    |          |
| Spezifische Daten     |                           | Kundenkarte                        |              |           |      |             | Kr    | ankenversic  | herung   |              |                   |        |     |        |          |
|                       | Kundenk                   | artennummer                        | 4890297      |           |      |             |       | Koste        | nträger  | Techniker Kr | rankenkasse       |        |     |        | -        |
| Medikationsmanagem    | ent                       |                                    |              |           |      |             |       | Kostentr     | äger-IK  | 107277500    |                   |        |     |        |          |
|                       |                           | Beziehungen                        |              |           |      |             | V     | ersichertenn | ummer    | X001827583   |                   |        |     |        |          |
| Medikationsplan       |                           | Familie                            |              |           |      |             |       | Kasse        | nstatus  | 1 - ZUpfl./M | Kpfl.             |        |     |        | -        |
| Risikomanagement      | gesetzli                  | cher Betreuer                      | König, Roma  | in        |      |             | Zu    | uzahlungsbe  | freiung  | -            | bis               | -      |     |        |          |
|                       |                           |                                    | 🖌 ist Rechnu | ngsempfän | ger  |             |       |              | Zusatz   |              |                   |        |     |        |          |
| <u>V</u> erkaufsdaten |                           |                                    |              |           |      |             |       |              |          |              |                   |        |     |        |          |
|                       | Allge                     | meine Daten                        |              |           |      |             |       | Pflegeversic | herung   |              |                   |        |     |        | _        |
| <u>F</u> aktura       | Bevorzugt                 | e Zahlungsart                      |              |           |      | •           |       | Koste        | nträger  |              |                   |        |     |        | •        |
| Zahlungsverkehr       | Bac                       | kofficekunde                       |              |           |      |             |       | Kostentr     | äger-IK  |              |                   |        |     |        |          |
| Zannangsverkenn       | Auswe                     | rtungsneutral                      |              |           |      |             |       | A            | nschrift |              |                   |        |     | 6      | <u> </u> |
| Rabatt/Coupons/Preise | Kooper                    | ationspartner                      |              |           |      |             | V     | ersichertenn | ummer    |              |                   |        |     |        |          |
|                       | Teilnahme                 | Verblisterung                      | Nein         |           |      | •           |       | Genehr       | nigung   |              |                   |        |     |        | -        |
| <u>B</u> onuskonten   | Eingabe voi<br>Verfall fü | n Charge und  <br>r Blisterartikel |              |           |      |             | 6     | ehem. "Pfleg | ekasse"  |              |                   |        |     |        | Ĵ        |
| <u>A</u> nschriften   | Chargendo                 | kumentation                        |              |           |      |             |       | Boten        | lienst   |              |                   |        |     |        |          |
|                       | fü                        | r Arzneimittel                     |              |           |      |             | Beve  | orzugte Bote | ntour    |              |                   |        |     |        | •        |
| Z <u>ug</u> angsdaten | Doppelmedil               | ations-Check                       |              |           |      |             |       | Lieferhi     | nweis    |              |                   |        |     |        |          |
| Klassifikationen      | Zusat                     | zempfehlung                        |              |           |      |             |       |              |          |              |                   |        |     |        |          |
| Kiassiikationen       | Lagerneut                 | ale Lieferung                      |              |           |      |             |       |              |          |              |                   |        |     |        |          |
|                       | KS-Auslage                | rungsschacht                       |              |           |      |             |       |              |          |              |                   |        |     |        |          |
|                       |                           |                                    |              |           |      |             |       |              |          |              |                   |        |     |        |          |
| Strg Speichern        | Suchen                    | Neu Là                             | öschen       | Offene    | Info | Kontaktr    | rolle |              | D        | rucken       | Genehmig.         |        |     |        |          |
| Alt F1                | F2                        | F3                                 | F4           | F5        | F6   | ander<br>F7 |       |              |          | F9           | F10               |        |     |        |          |

Nach Zuordnung eines Betreuers öffnet sich mit dem **Browse-Button** ind das Fenster **Betreute Kunden anzeigen**. Hier können Sie einsehen, welche Ihrer Patienten von dieser Person betreut werden.

| treute Kunden a | inzeigen |            |                                 |                |              |
|-----------------|----------|------------|---------------------------------|----------------|--------------|
| Betreuer        |          |            | Telefon                         | Anzahl betreu  | ite Personen |
| Herr Roman Kö   | nig      |            |                                 | 1              |              |
|                 |          |            |                                 |                |              |
| Name            | Vorname  | GebDatum   | Adresse                         | Rechnungsempf. |              |
| König           | Nicolas  | 12.03.1939 | Alte Landstraße 13 56459 Pottum | Betreuer       |              |
| L               |          |            |                                 |                |              |
|                 |          |            |                                 |                |              |
|                 |          |            |                                 |                |              |
|                 |          |            |                                 |                |              |
|                 |          |            |                                 |                |              |
|                 |          |            |                                 |                |              |
|                 |          |            |                                 |                |              |
|                 |          |            |                                 |                |              |
| Kunden-         |          |            |                                 |                | Schließen    |
| details         |          |            |                                 |                | E12          |

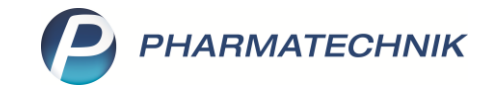

xos Tipps&Tricks

**Zusatztipp**: Sie können in der Kontaktübersicht die Betreuer-Informationen einblenden. Wählen Sie dazu in den Kontakten **Einstellungen – Alt+F12** aus.

Markieren Sie die gewünschte Ansicht aus (für die Apotheke, den Arbeitsplatz oder den Benutzer) und schieben Sie den gesetzl. Betreuer (Icon) von links auf die rechte Seite in die Spalte Angezeigt.

Mit **Aktivieren – F5** aktivieren Sie dann die individualisierte Ansicht, falls diese noch nicht aktiv ist.

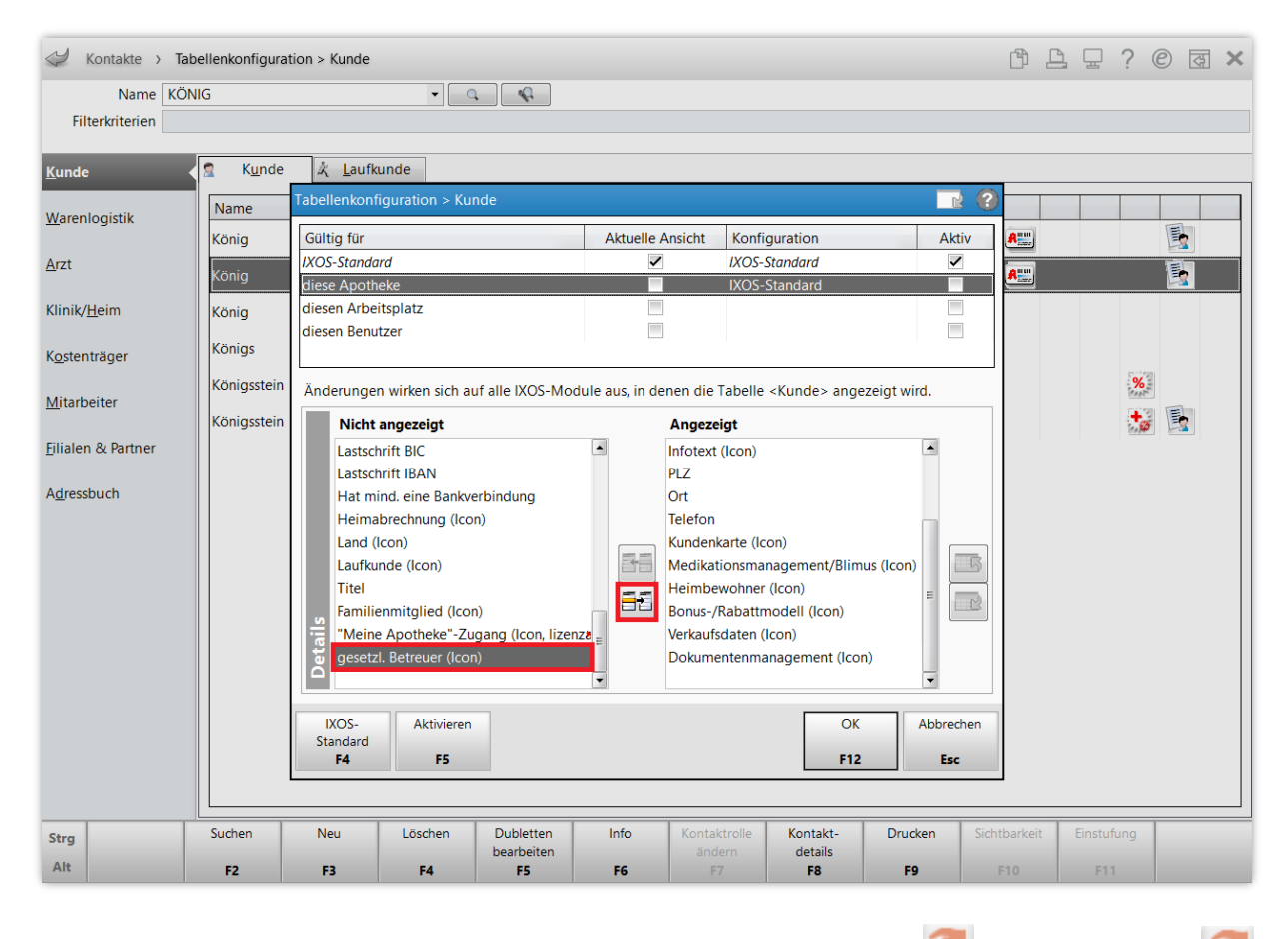

In der Kundenübersicht werden Ihnen nun sowohl betreute Kunden 🙍 als auch Betreuer 葐 mit einem Icon signalisiert.

Auch hier können Sie per Klick auf das Icon eines gesetzlichen Betreuers das Fenster **Betreute Kunden anzeigen** öffnen.

| I Kontakte              |      |                  |                     |         |            |   |       |             |                | [        | ĵ [ | 1 | ? © | <u>ج</u> | × |
|-------------------------|------|------------------|---------------------|---------|------------|---|-------|-------------|----------------|----------|-----|---|-----|----------|---|
| Name<br>Filterkriterien | KÖNI | G                |                     | • Q (   | 1          |   |       |             |                |          |     |   |     |          |   |
| <u>K</u> unde           |      | 🙎 K <u>u</u> nde | 术 <u>L</u> aufkunde |         |            |   |       |             |                |          |     |   |     |          |   |
| Warenlogistik           |      | Name             |                     | Vorname | GebDatum   |   | PLZ   | Ort         | Telefon        |          |     |   |     |          |   |
|                         |      | König            |                     | Evelore | 26.08.1982 | 1 | 82319 | Starnberg   |                | <b>A</b> |     |   |     |          |   |
| Arzt                    |      | König            |                     | Nicolas | 12.03.1939 | 1 | 56459 | Pottum      | +49/(0)4531/60 | <b>A</b> |     |   |     |          | 2 |
| Klinik/ <u>H</u> eim    |      | König            |                     | Roman   | 11.06.1995 |   | 56459 | Elbingen    |                |          |     |   |     |          | 3 |
| K <u>o</u> stenträger   |      | Königs           |                     |         |            |   | 17495 | Lühmannsdor |                |          |     |   |     |          |   |